# KAS KS 3&3L

# MANUAL

# ICERIVER

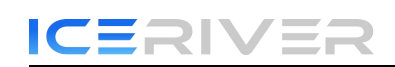

#### **Table of Contents**

| 1. Product Overview                      | 2  |
|------------------------------------------|----|
| 1.1 Appearance                           | 2  |
| 2. Function                              | 4  |
| 2.1 Start up                             | 4  |
| 2.2 Access Machine                       | 6  |
| 2.3 Language Switch                      | 7  |
| 2.4 Change Password                      | 8  |
| 2.5 Configuring mining pools and wallets | 9  |
| 2.6 View Hashrate Chart                  | 12 |
| 2.7 Network Settings                     | 13 |
| 2.8 Firmware Upgrade                     | 14 |
| 2.9 Factory Reset                        | 15 |
| 2.10 Shutdown/Reboot                     | 16 |
| 3 Common Faults and Solutions            | 17 |
| 3.1 Faults Solutions                     | 17 |

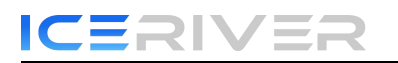

# 1. Product Overview

## 1.1 Appearance

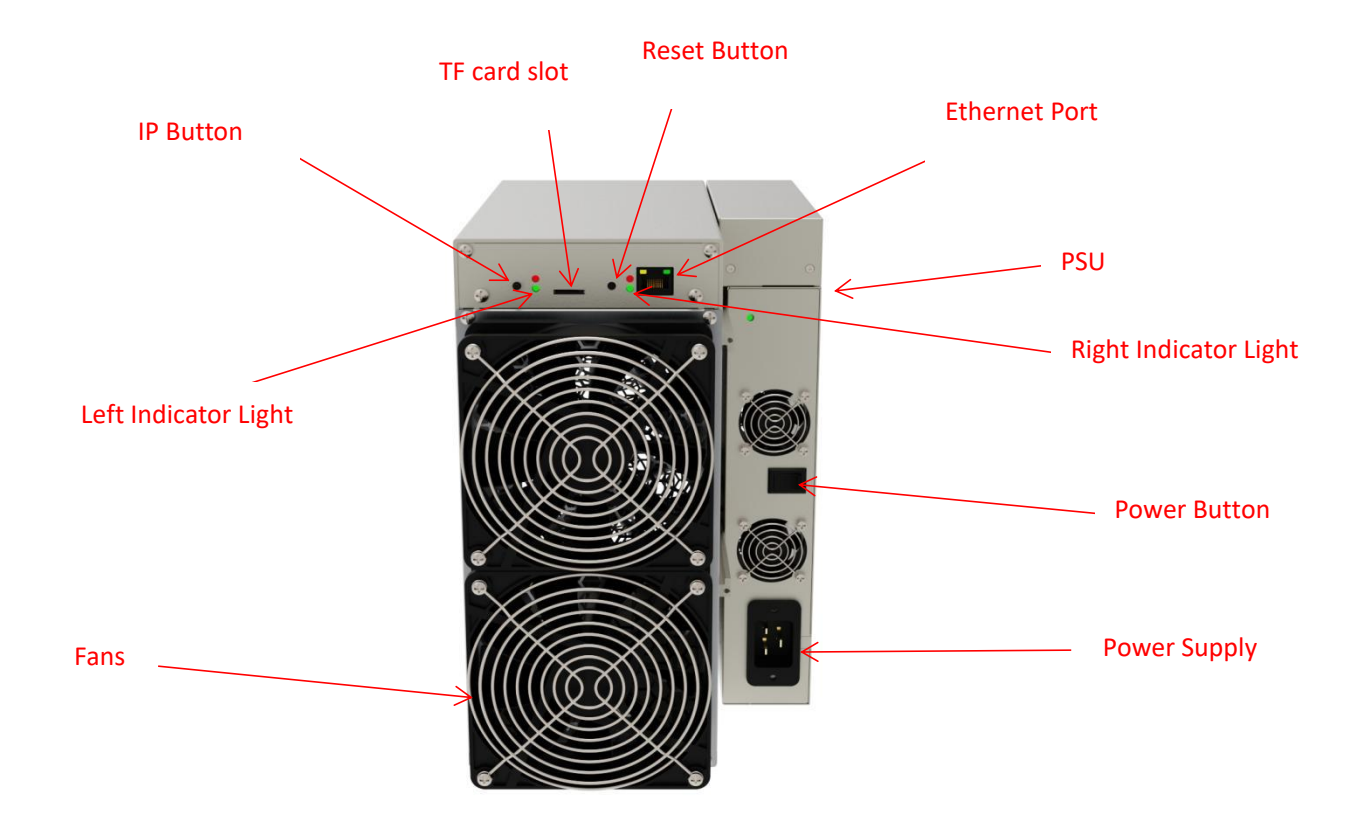

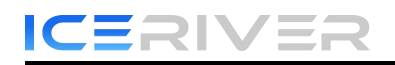

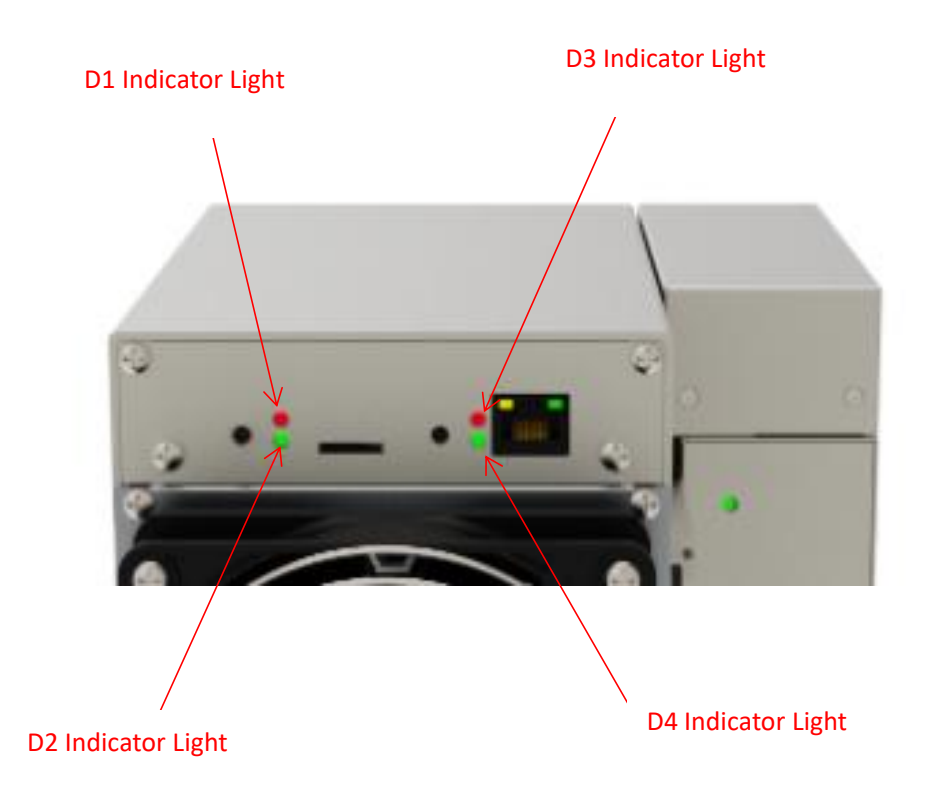

#### \*Indicator Description:

| Machine Status         | Indicator light status                      |
|------------------------|---------------------------------------------|
| Running Normally       | D2 light blinks, D1, D3, D4 lights are off. |
| Fan Abnormality        | D1, D3 lights blink, D2, D4lights are off.  |
| Network Issues         | D1, D2 lights blink, D3, D4 lights are off. |
| High-temperature Alarm | D2, D3 lights blink, D1, D4 lights are off. |

#### Interface specification:

| Power interface | AC power input:  |
|-----------------|------------------|
|                 | 180V285V 50-60HZ |

# 2. Function

## 2.1 Start up

#### 2.1.1 Precautions

- Check whether there is physical interference causing damage to the machine and beware of electric shock.
- Please check if the cable connection is firm before powering on, and pay attention to the safety of electricity.
- Keep the hash board and other parts away from water or exposed to moisture.
- Please make sure the ambient temperature is between 0-35° C.
- Please avoid covering the surface of the machine due to the high temperature of the machine surface during operation.
- Do not place flammable and explosive substances around the machine during operation.
- Please make sure the humidity of the environment is below 90%.
- Please keep the environment clean to prevent dust, hair, willow and other foreign objects from entering the machine and causing damage to the machine.
- Use a stable voltage.
- The machine, hash board or board parts being crushed or burned due to improper environment is not covered by the warranty.
- Customers should not disassemble the machine by themselves without permission from ICERIVER after-sales team.

#### 2.1.2 Check before start up

Preliminary inspection of the miner before operation:

- Check the appearance of the package for deformation.
- Check the appearance of the machine for deformation and breakage. Also check the fan and cable.
- Check if there is any strange sound in the machine and observe if the heat sink is off.

\*Note: Please do not disassemble the machine by yourself. The machine will not be covered by the warranty if the user disassembles the machine without permission.

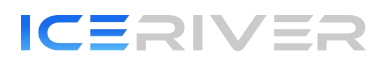

#### 2.1.3 Boot

Please connect the miner to the Ethernet first, and then plug in the power cord. Turn on the machine, during the boot process, the red and green indicator lights on both sides will remain steady. Wait until the L2 indicator light blinks (if it doesn't blink for more than 10 minutes, please check the network), and the L1, R1, R2 indicator lights all go off. This indicates that the miner has started successfully.

### 2.2 Access Machine

#### 2.2.1 Obtain Machine IP

- Obtain the IP address of the machine through download and unzip the batch processing tool provided by our company (please refer to the official website to download: https://www.iceriver.io/tutorial/).
- 2. Click the [Detect IP] button and long press the machine's IP button for 1-2s after the pop-up window to get the machine IP.

| Miner Management     IP Configuration     Upgrade     Settings       Miner IF     Start Sean     Reboot     Config     Reset     DHCP     Change fan     Detect IP     Anto Monitor     Interval:5 minutes       All     Total(1)     Only Shee Conserved     X     Ker3     Vers       Miner IF     Status     Max     Detect IP     X     Ker3     Vers       192     168     0.222     Online     1155     IP     192     100 0.202                                                                                                    | √<br>2n. Fan.Hu<br>0_0410 2 |
|----------------------------------------------------------------------------------------------------|-----------------------------|
| All Total(1)       Only Ske Constant         Miner IF       Status       Was         192-168-0.232       Online       115         192-168-0.232       Interview       Stephane                                                                                                    | on Fan Hu<br>0_0410 2       |
| 122.168.0.232 [074]iaa 115   12   148.0.232   148.0.232   149.168.0.232   149.168.0.232   149.168.0.232   149.168.0.232   149.168.0.232   149.168.0.232   149.168.0.232   149.168.0.232   149.168.0.232   149.168.0.232   149.168.0.232   149.168.0.232   149.168.0.232   149.168.0.232   149.168.0.232   149.168.0.232   149.168.0.232   149.168.0.232   149.168.0.232   149.168.0.232   149.168.0.232   149.168.0.232   149.168.0.232   149.168.0.232   149.168.0.232   149.168.0.232   149.168.0.232   149.168.0.232   149.168.0.232   149.168.0.232   149.168.0.232   149.168.0.232   149.168.0.232   149.168.0.232   149.168.0.232   149.168.0.232   149.168.0.232   149.168.0.232   149.168.0.232   149.168.0.232   149.168.0.232   149.168.0.232   149.168.0.232   149.168.0.232   149.168.0.232   149.168.0.232   149.168.0.232   149.168.0.232   149.168.0.232   149.168.0.232   149.168.0.232   149.168.0.232   149.168.0.232   149.168.0.232   149.168.0.232   149.168.0.232   149.168.0.232   149.168.0.232   149.168.0.232   149.168.0.232   149.168.0.232   149.168.0.232   149.168.0.232   149.168.0.232   149.168.0.232   149.168.0.232   149.168.0.232   149.168.0.232   149.168.0.232   149.168.0.232   149.168.0.232   149.168.0.232   149.168.0.232   149.168.0.232   149.168.0.232   149.168.0.232   149.168.0.232   149.168.0.232   149.168.0.232   149.168.0.232   149.168.0.232   149.168.0.232   149.168.0.232   149.168.0.232   149.168.0.232   149.168.0.232   149.168.0.232   149.168.0.232   149.168.0.232   149.168.0.232   149.168.0.232   149.168.0.232   149.168.0.232   149.168.0.232   149.168.0.232   149.168.0.232   149.168.0.232   149.168.0.232   149.168.0.232   149.168.0.232   149.168.0.232   149.168.0.232   149.168.0.232   149.168.0.232   149.168.0.232   149.168.0.232   149.168.0.232   149.168.0.232   149.168.0.232   149.168.0.232   149.168.0.232   149.168.0.232   149.168.0.232   149.168.0.232   149.168.0.232   149.168.0.232   149.168.0.232   149.168.0.232   149.168.0.232   149.168.0.232   149.168.0.232   149.168.0.232   149.168.0.232   149.168.0.232   149. | 0_0410 2                    |
|                                                                                                    |                             |
|                                                                                                    |                             |
|                                                                                                    |                             |
|                                                                                                    |                             |
|                                                                                                    |                             |
|                                                                                                    |                             |
|                                                                                                    |                             |
| Cancel                                                                                                    |                             |

#### 2.2.2 Access Machine

- 1. Open your web browser (Chrome browser is recommended) and enter the machine's IP address in the address bar. You will see the following interface.
- 2. Use the default username "admin" and the default login password "12345678" to log in to the machine.

|          | Login |
|----------|-------|
| Name     |       |
| Password |       |

# 2.3 Language Switch

1. Click [Language] in the upper right corner of the page to switch between Chinese or English.

|                    | 刷版时间:                  | 2023-06-06 19:58.36            |                            |              |                                                                                   |                      |            |             |                           | 中文 💙 登出  |
|--------------------|------------------------|--------------------------------|----------------------------|--------------|-----------------------------------------------------------------------------------|----------------------|------------|-------------|---------------------------|----------|
| 首页<br>矿机设置<br>IP设置 | 5分钟第<br>风扇转<br>矿机温     | 育力 正常<br>速 正常<br>度 正常          | 5分钟算力<br>58 GH/s           |              | 30分钟算力<br>8 GH/s                                                                  | 矿池拒绝率<br>0 %         |            | 矿机运行<br>00天 | <sup>5时间</sup><br>00 时 07 | 分44秒     |
| 用户设置<br>固件升级       | 800                    | H/s                            |                            |              | 算力曲线图<br>左端影响的文化在cor用立动可以听动影响                                                     |                      |            |             |                           |          |
|                    | 800<br>7<br>200<br>200 | H/3                            | chair0.00                  | CH/s         |                                                                                   |                      |            |             |                           |          |
|                    | 00                     | H/8                            | 0 mins                     |              | — 算力曲线图                                                                           |                      | S min      | 15          |                           |          |
|                    | 矿油<br>矿油               | 矿池地址                           |                            | 线包           | 8地址矿工名                                                                            | 矿池连接                 | Diff       | Priority    | Accepted                  | Rejected |
|                    | 1                      | stratum+tcp://ru.kaspa.hero    | ominers.com:1208           | kasş<br>xae0 | pa.qrknmlwhyj49vmgkfur8ap4jda79zfynz0zl<br>0578q9s5urktrhsw vital                 | hqr6nk 连接中           | 17592.19 G | 1           | 1                         | 0        |
|                    | 2                      | stratum+tcp://16.163.186.4     | 9.15837                    | kasp<br>4bra | pa:ndm9tlsgdmrcha4pg83lwwrka0gjya38teh<br>anavmh7rkvxuzd6w2a.netalinux_confia1300 | 10g5qc 未達線<br>10a350 | 0.00 G     | 2           | 0                         | 0        |
|                    | 版本信息 BC                | OT_2_0.BIN image_1.0 iceriver_ | miner_1.0 bg_1.0 IP 192.16 | 8.2.23 MAC 0 | 00.0a.35.00.1e.53                                                                 |                      |            |             | 恢复出                       | 「设置」重启矿机 |

# 2.4 Change Password

To protect your property security, please change the miner password after the first time you turn on the machine.

1. Click [User Settings], enter the current password and the new password as shown below, and click the [Save] button.

|                        | Refresh time 2023-06-06 10:18:14                                                                                  | en 🗸 logout         |
|------------------------|----------------------------------------------------------------------------------------------------|---------------------|
| Home<br>Mining setting | Reset password                                                                                                    |                     |
| IP Settings            | Current password                                                                                                  |                     |
| User setting           | New password                                                                                                    |                     |
| Firmware upgrade       | Confirm password                                                                                                  |                     |
|                        |                                                                                                    | Save                |
|                        |                                                                                                    |                     |
|                        |                                                                                                    |                     |
|                        | Version BOOT1.0_0410 BIN image_10 kerver_0603_v2_0miner.bgz IP 152.168.0.232 IAAC 00.0x35.00.1e.53 Restore factor | ry settings Restart |

2. After the password change is completed, you need to log in again with the new password.

## 2.5 Configuring mining pools and wallets

#### 2.5.1 Add

1. Go to the [Mining Setting] page and find [Pool Configuration].

|                                       | Refresh time 2023-06-06 10 18:14                                                                                                    |                                                   | en v logout            |
|---------------------------------------|----------------------------------------------------------------------------------------------------|---------------------------------------------------|------------------------|
| Home<br>Mining setting<br>IP Settings | Locate miner Pool configuration                                                                                                    |                                                   |                        |
| User setting<br>Firmware upgrade      | Pool abor:         Walletworker           Pool [stratum+tcp://16.163.168.49.15837]         [kaspa qoxs2gmv7mk27]           Pool2 [stratum+tcp://18.163.39.109.13241]         [kaspa qoxs2gmv7mk27]           Pool3 [stratum+tcp://18.163.39.109.13241]         [kaspa qoxs2gmv7mk27]           Hardware configuration         [Kaspa qoxs2gmv7mk27] | Passwordu.ppsona) ssrluhq9yd86s75 ssrluhq9yd86s75 |                        |
|                                       | □ Fan speedparcent) 100 %<br>Mode Normat ~                                                                                                    |                                                   | Save                   |
|                                       | Version BOOT1.0_0410.BIN image_1.8 kerlver_0603_v2_0miner.bgz IP 192.168.0.232 MAC 00.0x3500.1e.53                                                                                                    | Restore la                                        | ctory settings Restart |

You can configure three mining pools with the following reference example: Pool1: stratum+tcp://eu1.kaspa-pool.org:4444 Wallet/Worker: kaspa:ndm9tlsgdmrcha4pg83lwwrka0gjya38teh0g5qc4prapavmh7rkyxuzd6w2w.worker

Wallet address

Worker name

- \* The password is optional and can be set or not, it does not affect mining.
- 2. Click Save and a configuration success window will pop up.
- **3.** After successful configuration, click [Reboot] and wait for the machine to reboot (do not power off during the reboot process).
- 4. The information on the home page shows that the pool is " connected ", which means the pool is successfully connected.

| ICEF             | <b>RI</b>    | VE                    | R                |            |                        |                                 |                             |           |             | KS3        | &3L Us   | ser Mar  | iual       |
|------------------|--------------|-----------------------|------------------|------------|------------------------|---------------------------------|-----------------------------|-----------|-------------|------------|----------|----------|------------|
|                  | Refresh tim  | CH/s                  |                  |            |                        |                                 |                             |           |             |            |          |          | en v logou |
| Mining setting   |              | 0 mins                | 5 mins           | 10 mins    | 15 mins                | 20 mins                         | 25 mins<br>— Miner hashrate | 30 mins   | 35 mins     | 40 mins    | 45 mins  | 50 mins  | 55 mins    |
| User setting     | Pool<br>Pool | Pool addr.            |                  |            | Wallet/Wo              | orker                           |                             |           | Pool state  | Diff       | Priority | Accepted | Rejected   |
| Firmware upgrade | 1            | stratum+tcp://eu1.kas | pa-pool.org:4444 |            | kaspa:qp><br>6jwpzsxko | ksj2gmv7mk27<br>:8f7m6nxt2c2.1  | asrluhq6yd86s75jk0<br>144   | 9rsru0j95 | Connected   | 17592.19 G | 1        | 232      | 0          |
|                  | 2            | stratum+tcp://eu1.kas | pa-pool.org.4444 |            | kaspa:qpx<br>6jwpzsxko | ksj2gmv7mk27<br>8f7m6nxt2c2.1   | asrluhq6yd86s75jk0<br>144   | 9rsru0j95 | Unconnected | 0.00 G     | 2        | 0        | 0          |
|                  | 3            | stratum+tcp://eu1.kas | pa-pool.org:4444 |            | kaspa:qpx<br>6jwpzsxko | csj2gmv7mk27;<br>:8f7m6nxt2c2.1 | asrluhq6yd86s75jk0<br>144   | 9rsru0j95 | Unconnected | 0.00 G     | 3        | 0        | 0          |
|                  | Hash boa     | rd                    |                  |            |                        |                                 |                             |           |             |            |          |          |            |
|                  | Hash b       | bard                  |                  | 30 mins ha | ashrate                |                                 |                             |           | TEMF        | 1          |          | TEMP 2   |            |
|                  | 1            |                       |                  | 273.66G    |                        |                                 |                             |           | 33 °C       |            |          | 49 °C    |            |
|                  | 3            |                       |                  | 361.62G    |                        |                                 |                             |           | 33 °C       |            |          | 50 °C    |            |
|                  | Fans         |                       |                  |            |                        |                                 | Fan 1                       |           |             |            | Fan 2    |          |            |
|                  | Speed(r      | /min)                 |                  |            |                        |                                 | 3710                        |           |             |            | 3665     |          |            |

\*The default pool configuration is the configuration of our company when testing, please configure your own mining wallet address before you start mining, please do not use the default configuration.

\*If pool 1 is not connected, the machine will automatically connect to pool 2. If pool 2 is not connected, the machine will automatically connect to pool 3.

\* If the configuration fails you can configure it again and restart it.

| KS0,1,2,3L compati | ble mining po | pols:                                                  |
|--------------------|---------------|--------------------------------------------------------|
| Humpool            | PPLNS         | stratum+tcp://kas.eu1.humpool.com:18083                |
| Kaapa-pool         | PPLNS         | <pre>stratum+tcp://eul.kaspa-pool.org:4444</pre>       |
| Kaspa-poor         | SOLO          | stratum+tcp://eul.kaspa-pool.org:4441                  |
| Woolymooly         | PPLNS         | <pre>stratum+tcp://pool.eu.woolypooly.com:3112</pre>   |
| woolypooly         | SOLO          | <pre>stratum+tcp://pool.eu.woolypooly.com:3113</pre>   |
| Herominers         | PPLNS         | stratum+tcp://ru.kaspa.herominers.com:1208             |
|                    | SOLO          | stratum+tcp://ru.kaspa.herominers.com:1208             |
| 17.1 1             | PPLNS         | stratum+tcp://eu.kaspa.k1pool.com:23112                |
| KIPOOI             | SOLO          | stratum+tcp://eu.kaspasolo.k1pool.com:23114            |
| Accpool            | PPLNS         | <pre>stratum+tcp://acc-pool.pw:16061</pre>             |
| F2pool             | PPLNS         | <pre>stratum+tcp://kas-euro.f2pool.com:1400</pre>      |
| Kryptex            | PPLNS         | <pre>stratum+tcp://kas.kryptex.network:7777/6666</pre> |
|                    | PPLNS         | <pre>stratum+tcp://stratum.tw-pool.com:10005</pre>     |
| tw poor.com        | PPLNS         | <pre>stratum+tcp://stratum2.tw-pool.com:10005</pre>    |
| 2miners            | PPLNS         | stratum+tcp://kas.2miners.com:2121                     |

The following mining pools are known to be compatible, and will be continuously updated: KS0,1,2,3L compatible mining pools:

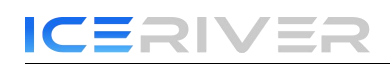

#### KS3 compatible mining pools:

| Humpool     | PPLNS | <pre>stratum+tcp://kas.eul.humpool.com:18083</pre>  |
|-------------|-------|-----------------------------------------------------|
| Kaspa-pool  | PPLNS | stratum+tcp://eul.kaspa-pool.org:4444               |
| F2pool      | PPLNS | stratum+tcp://kas-euro.f2pool.com:1400              |
| tw-nool com | PPLNS | <pre>stratum+tcp://stratum.tw-pool.com:10005</pre>  |
| tw-pool.com | PPLNS | <pre>stratum+tcp://stratum2.tw-pool.com:10005</pre> |

\* The above mining pool information is the mining pool address we used for testing purposes. Before connecting to the mining pool, please log in to the respective mining pool's official website and check if the mining pool address has changed.

#### 2.5.2 Remove

1. Clear the information in [Pool Configuration] and click [Save] to remove the mining pool.

#### 2.5.3 Adjusting fan speed

- 1. Find [Hardware Configuration] in [Mining Setting].
- 2. Check [Fan Speed].
- 3. Select the operating mode or manually adjust the fan speed (Note: After manually adjusting the fan speed, the automatic speed control function will be disabled, be cautious of high temperatures). After making the changes, click on "Save."

|                                  | Refresh time 2023-06-06 10:18:14                                                                                                    | en 👻 logout   |
|----------------------------------|----------------------------------------------------------------------------------------------------|---------------|
| Home<br>Mining setting           | Locate miner                                                                                                    |               |
| IP Settings                      | Pool configuration                                                                                                    |               |
| User setting<br>Firmware upgrade | Pool addr.     WalletWorker     Password(Optional)       Pool f stratum+tcp://16.163.186.46.1563.7     kaspa.qpxsj2gmv7mk27asrluhdjvdd6s75     •       Pool 2 stratum+tcp://18.163.38.109.13241     kaspa.qpxsj2gmv7mk27asrluhdjvdd6s75     •       Pool 3 stratum+tcp://18.163.39.109.13241     kaspa.qpxsj2gmv7mk27asrluhdjvdd6s75     • |               |
|                                  |                                                                                                    | Save          |
|                                  | Version BOOT10_0410 BIN image_10 icerive_0603_v2_0miner/bgz IP 192.168.0.232 MAC 00.0a.35.00.1e.53 Rostore factory set                                                                                                    | tings Restart |

\* After powering on, the fan will operate at a low speed. Only after the self-check process, the fan will start running at full speed. The default fan speed is set to maximum. If the self-check detects any fan abnormalities, the mining process will not begin.

\* The machine will stop mining in sleep mode.

## 2.6 View Hashrate Chart

1. Click [Home] to view the Hashrate Chart.

\* After 5 minutes of connecting to the pool, you can view the miner's hashrate and hashrate chart, the chart is updated every 5 minutes.

\* Under Hash board, you can view the machine temperature and fan speed, which can monitor the working status of the machine in real time.

| Home 5 I<br>Mining setting Fa    | mins hashrate Normal<br>an speed Normal                                | 5 mins hashrate                           | 30 mins hashrate |                                       |               |                                    |               |   |
|----------------------------------|------------------------------------------------------------------------|-------------------------------------------|------------------|---------------------------------------|---------------|------------------------------------|---------------|---|
| IP Settings                      | nne temp. Norman                                                       | 100 GH/s                                  | 15 GH/s          | Pool rejection rate 0 %               |               | Miner running time<br>00 d 00 h 15 | •<br>5 m 33 s | 3 |
| User setting<br>Firmware upgrade | 1230H3<br>1500H3<br>500H3<br>500H3<br>500H3<br>200H3<br>200H3<br>200H3 | Left dick                                 | Miner hashrate   | lide the image                        | \$ mins       |                                    |               |   |
| Po<br>P<br>1                     | ool<br>Pool ddr<br>1 stratum+tcp://16.163.186.49                       | Wallet/Wo<br>15837 kaspa qpx<br>6jywpzsko | Miner hashrate   | Pool state Diff<br>Connected 549.76 G | Priority<br>1 | Accepted F<br>64 0                 | Rejected      |   |

## 2.7 Network Settings

The factory default is DHCP mode, users can set the IP mode according to their needs. Set static IP:

1. Click [IP Settings], select *Static* in [Protocol], fill in the IP information according to the user, and then click [Save] button.

2. After saving the configuration, click [Reboot] and wait for the machine to reboot (do not power off during the reboot).

|                             | Refresh time 2023-06-06 10:29:53                                                      |                                                                                   | en 🗸 logout              |
|-----------------------------|---------------------------------------------------------------------------------------|-----------------------------------------------------------------------------------|--------------------------|
| Home<br>Mining setting      |                                                                                       | IP configuration                                                                  |                          |
| IP Settings<br>User setting | Network information                                                                   | eth0<br>MAC: 00 0a:35 00:16:53<br>[P: 192 168 0 232<br>Subnet mask: 255 255 255 0 |                          |
| Firmware upgrade            | Host name<br>Protocol                                                                 | petalinux_config13<br>Static •                                                    |                          |
|                             | IP<br>Subnet mask                                                                     | 192 168 0 232<br>255 255 255 0                                                    |                          |
|                             | Gateway<br>DNS server                                                                 | 192.168.0.1<br>199.168.0.1                                                        |                          |
|                             |                                                                                       |                                                                                   | Save                     |
|                             |                                                                                       |                                                                                   |                          |
|                             | Version BOOT1.0_0410.BIN image_1.0 icertver_0603_v2_0miner.bgz IP 192.168.0.232 MAC 0 | 00.0a.35.00;1e:53                                                                 | factory settings Restart |

# 2.8 Firmware Upgrade

When the official website releases a new upgrade package, download it and upgrade it via Web.

- 1. Click [Firmware Upgrade], select the official upgrade package and click [Upgrade].
- 2. Wait for the pop-up window to show success and then click [Reboot] and wait for the machine to reboot (do not power off during the reboot process).
- 3. After reboot, the firmware upgrade is successful.

|                             | Refresh time 2023-06-06 10:29:53                                    |                                    |                 | en 🗸 logout      |
|-----------------------------|---------------------------------------------------------------------|------------------------------------|-----------------|------------------|
| Home<br>Mining setting      |                                                                     | Firmware upgrade                   |                 |                  |
| IP Settings<br>User setting | Firmware file                                                       | □ Keep the settings                | Select File     |                  |
| Firmware upgrade            |                                                                     |                                    |                 | Update           |
|                             |                                                                     |                                    |                 |                  |
|                             |                                                                     |                                    |                 |                  |
|                             |                                                                     |                                    |                 |                  |
|                             |                                                                     |                                    |                 |                  |
|                             | Version BOOT1.0_0410.BIN image_1.0 iceriver_0603_v2_0miner.bgz IP 1 | 92.168.0.232 MAC 00.0a.35.00.1e.53 | Restore factory | settings Restart |

## 2.9 Factory Reset

When the machine has abnormal conditions, you can restore the factory settings through the Rest Button on the machine.

- 1. Press and hold the reset button for 5 seconds until the D3 and D4 lights start flashing simultaneously. After that, wait for the D3 and D4 lights to stop flashing and remain steady, indicating that the machine is in a reboot-ready state (Do not power off the machine during the reboot process).
- 2. After the machine reboot, reconfigure the mining pool and wallet to resume mining.

## 2.10 Shutdown/Reboot

#### 2.10.1 Shutdown

1. Turn off the machine via the miner power button.

#### 2.10.2 Reboot

- 1. Click [Reboot] in the bottom right corner of the home page, then click [OK] to confirm, then reboot the machine.
- \* Note: do not power off the machine during the reboot process.

| ICERIVER          | Refresh time 2023-06-07 16:34:46                                                                  | -                                                                |                                         | en v logout                      |  |
|-------------------|---------------------------------------------------------------------------------------------------|------------------------------------------------------------------|-----------------------------------------|----------------------------------|--|
|                   |                                                                                                   | Confirm restarting the mining machine?                           | ×                                       |                                  |  |
| Home              | 5 mins hashrate Normal                                                                            | 5 mins h                                                         | Cancel OK rejection rate                | Miner running time               |  |
| Mining setting    | Fan speed Normal                                                                                  | 103 000 65 000                                                   |                                         | 00 d 00 h 26 m 49 s              |  |
| IP Settings       | Miner temp. Normal                                                                                |                                                                  |                                         | 00 0 00 11 20 11 40 3            |  |
| User setting      |                                                                                                   |                                                                  |                                         |                                  |  |
| Eirmuere ungrado  | Miner hashrate                                                                                    |                                                                  |                                         |                                  |  |
| Filliware upgrade | Left click to assem the image Press and hold critical of the click to sidde the image<br>12500 s. |                                                                  |                                         |                                  |  |
|                   |                                                                                                   |                                                                  |                                         |                                  |  |
|                   |                                                                                                   |                                                                  |                                         |                                  |  |
|                   | 75CH/s                                                                                            |                                                                  |                                         |                                  |  |
|                   | SOCH/s                                                                                            |                                                                  |                                         |                                  |  |
|                   |                                                                                                   |                                                                  |                                         |                                  |  |
|                   |                                                                                                   |                                                                  |                                         |                                  |  |
|                   | OCH/s 0 mins                                                                                      | S mins                                                           | 10 mins 15 mins                         | 20 mins                          |  |
|                   | Miner hashrate                                                                                    |                                                                  |                                         |                                  |  |
|                   |                                                                                                   |                                                                  |                                         |                                  |  |
|                   | Pool                                                                                              |                                                                  |                                         |                                  |  |
|                   | Pool Pool addr.                                                                                   | Wallet/Worker                                                    | Pool state Diff                         | Priority Accepted Rejected       |  |
|                   | 1 stratum+tcp://16.163.186.4                                                                      | 9:15837 kaspa.qrknmlwhyj49vmgkfurða<br>xae0578q9s5urktrhsw.vital | p4jda79zfynz0zhqr6nk Connected 137.44.G | 1 1104 0                         |  |
|                   | Version BOOT1.0_0410.BIN image_1.0 iceriver                                                       | miner_1.0 bg_1.0 IP 192.168.0.232 MAC 00.0a/35/00.1e/53          |                                         | Restore factory settings Restart |  |

# **3 Common Faults and Solutions**

### **3.1 Faults Solutions**

- 3.1.1 Power Supply
- Cannot be turned on the machine after connecting power and turning on the power button:

1. Check whether the power connector is loose or off, and whether the power cord is inserted tightly.

2. Verify that the power supply input voltage is within the specified operating voltage range (AC 180V - 285V).

#### 3.1.2 Network

• Network port light does not light up:

Check if the network port is plugged in.

#### 3.1.3 Fan

- The fan does not turn after power is applied:
- 1. Check the appearance of the fan and whether the metal mesh is extruded and deformed.
- 2. Check if the mining pool is successfully connected.

#### 3.1.4 High Temperature

- Machine temperature is too high:
- 1. Check that the machine is not covered with.
- 2. Check if the machine is placed in an environment with air convection.

#### 3.1.5 Hashrate does not up to the target hashrate

- Hashrate does not up to the target hashrate:
- 1. Check whether the machine fan is working properly, if the fan speed is abnormal, it will cause

the machine temperature is too high will trigger high temperature protection.

- 2. Short-term hashrate fluctuations, please observe the 12-hour average hashrate.
- The difference between the Web hashrate and the mining pool hashrate is large:

Check whether the network connection is normal.

#### 3.1.6 Unable to enter the Web operation page

• The browser displays 404 after entering the miner IP:

Reboot the machine and re-enter the Web operation page.

#### 3.1.7 Miner power reduces to around 150W-200W

• The miner's power will drop after the network abnormality, please check the indicator light blinking condition as well as check the network condition.